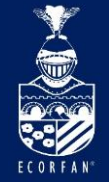

ECO 143 La Flo Mexico Phone Skype E-mai Faceb

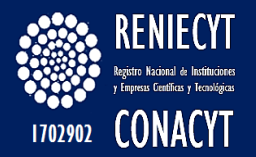

# Google Académico

ECORFAN-México, S.C.

| ECORFAN-México, S.C.                                                                                                    |                 |                                                          | Holdings                                                          |                                                             |
|----------------------------------------------------------------------------------------------------|-----------------|----------------------------------------------------------|-------------------------------------------------------------------|-------------------------------------------------------------|
| 143 – 50 Itzopan Street<br>La Florida, Ecatepec Municipality<br>Mexico State, 55120 Zipcode<br>Phone: +52 I 55 6159 2296<br>Skype: ecorfan-mexico.s.c.<br>E-mail: contacto@ecorfan.org<br>Facebook: ECORFAN-México S. C. | www.ecorfan.org | Mexico<br>Bolivia<br>Spain<br><sup>Ecuador</sup><br>Peru | Colombia<br>Cameroon<br>El Salvador<br><b>Taiwan</b><br>Nicaragua | Guatemala<br>Democratic<br>Republic<br>of Congo<br>Paraguay |
| Twiller. (Decorianc                                                                                                    |                 |                                                          |                                                                   |                                                             |

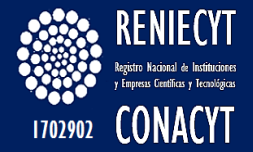

### Tabla de contenido

¿Qué es Google Académico? Ingreso a Google Académico Pagina de inicio Perfil Pagina Principal Editar perfil Añadir grupo de artículos Artículos relacionados Añadir Artículo de Revista Añadir Conferencia Añadir Conferencia Añadir Libro Análisis de Citación de Google DOI (Identificador de Objeto Digital)

| ECORFAN-México, S.C.                                         |                 | Holdings                                          |           |
|--------------------------------------------------------------|-----------------|---------------------------------------------------|-----------|
| 143 – 50 Itzopan Street<br>La Florida, Ecatepec Municipality |                 | -<br>Mexico Colombia Guatemal<br>Bolivia Cameroon | la        |
| Mexico State, 55120 Zipcode<br>Phone: +521 55 6159 2296      | www.ecorfan.org | Spain El Salvador Republi                         | tic<br>İC |
| Skype: ecorfan-mexico.s.c.<br>E-mail: contacto@ecorfan.org   |                 | Ecuador Taiwan of Cong                            | <u>so</u> |
| Facebook: ECORFANIMéxico S. C.<br>Twitter: @EcorfanC         |                 | Peru Nicaragua Paragua                            | y         |

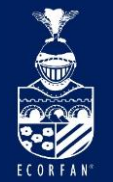

## ¿Qué es Google Académico?

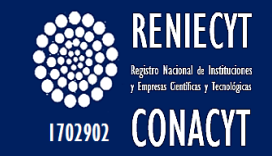

🗄 😒 Miperfil 🛛 🛧 Mibiblioteca

# Google Académico

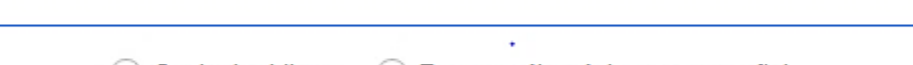

Cualquier idioma O Buscar sólo páginas en español

A hombros de gigantes

Google Scholar in English

GOOGLE ACADÉMICO Es un buscador de Google enfocado en el mundo académico que se especializa en literatura científico académica.

Q

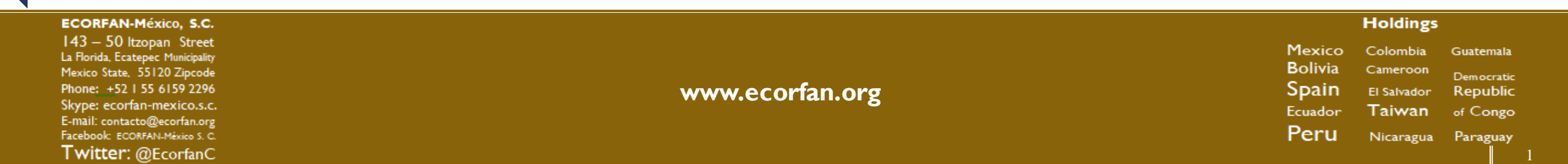

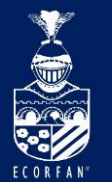

# Ingreso a Google Académico

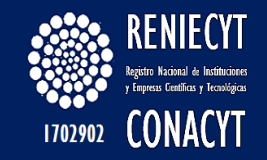

| Google | google | académic | :0       |          |        |     |              | Ŷ     | Q       |
|--------|--------|----------|----------|----------|--------|-----|--------------|-------|---------|
|        | Todos  | Libros   | Noticias | Imágenes | Videos | Más | Preferencias | Herra | mientas |

Cerca de 4,980,000 resultados (0.41 segundos)

#### Google Académico

scholar.google.com.mx/ ▼ Google Académico. Búsqueda avanzada de Google Académico. Cualquier idioma. Buscar sólo páginas en español. Cancelar Búsqueda avanzada. Buscar.

#### en Google Scholar - Índice h - Guías de la BUS at Universidad de Sevilla

guiasbus.us.es/indiceh/google\_scholar ▼ 4 jul. 2017 - Desde que en 2004 naciera Google Académico (Google Scholar en versión inglesa), se descubrió que el enorme potencial de Google para ... Visitaste esta página.

#### Google Académico - Wikipedia, la enciclopedia libre

https://es.wikipedia.org/wiki/Google\_Académico ▼ Google Académico (en inglés, Google Scholar), es un buscador de Google enfocado en el mundo académico que se especializa en literatura ...

Tipo: Motor de búsqueda web Lanzamiento: noviembre de 2004

#### GOOGLE ACADÉMICO - Bibliotecas Digitales - Aliat Universidades

www.aliatuniversidades.com.mx/bibliotecasdigitales/index.php/.../google-academico/ ▼ Es el motor de búsqueda de Google especializado en temas académicos, provee acceso a todos los recursos, artículos y documentos disponibles en temas ...

### www.scholar.google.com.mx

### Holdings

Mexico Colombia Guatemala Bolivia Cameroon Democratic Spain El Salvador Republic Ecuador Taiwan of Congo Peru Nicaragua Paraguay

#### ECORFAN-México, S.C.

143 – 50 Itzopan Street La Florida, Ecatepec Municipality Mexico State, 55120 Zipcode Phone: ±52155 6159 2296 Skype: ecorfan-mexico.s.c. E-mail: contacto@ecorfan.org Facebook: ECORFAN-México S. C. Twitter: @EcorfanC

www.ecorfan.org

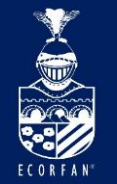

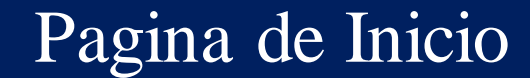

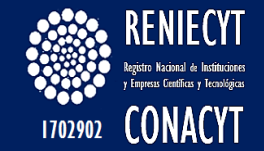

★ Mi biblioteca Mi perfil

Pagina de inicio donde realizar puede se ingresar búsquedas e para crear un perfil

# Google Académico

Cualquier idioma O Buscar sólo páginas en español

A hombros de gigantes

Google Scholar in English

En la parte superior nos aparece la opción de ingresar con la cuenta de google o crear perfil

Q

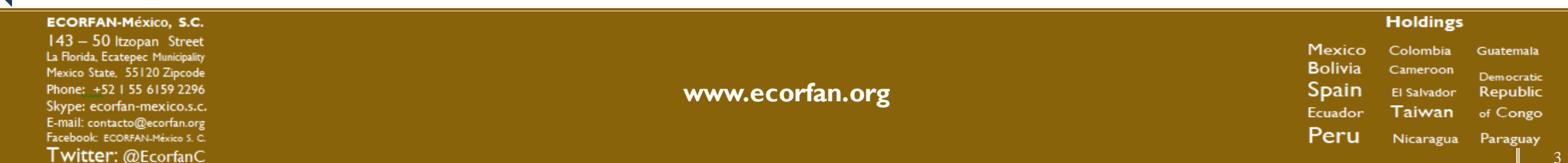

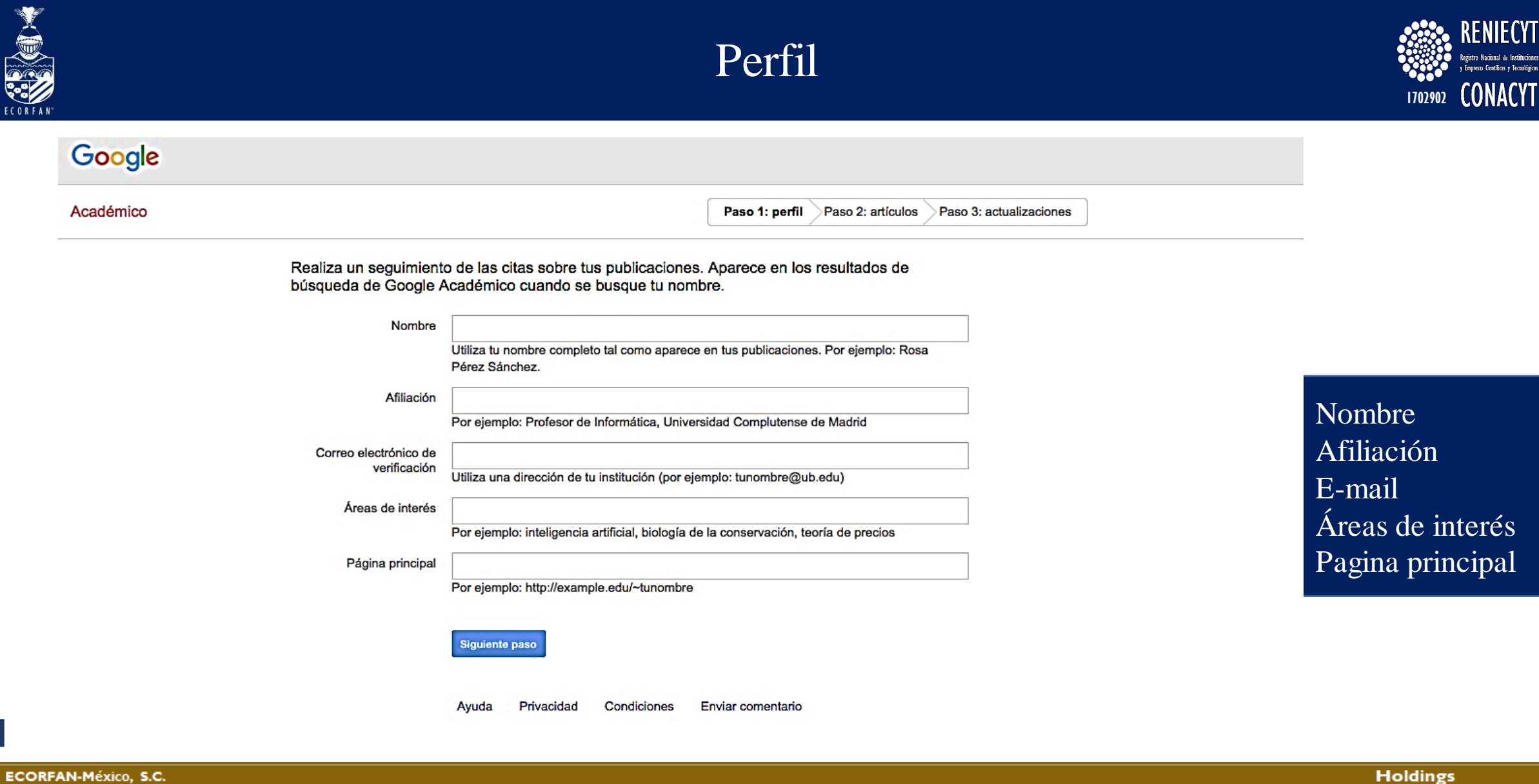

143 – 50 Itzopan Street La Florida, Ecatepec Municipality Mexico State, 55120 Zipcode Phone: +52 I 55 6159 2296 Skype: ecorfan-mexico.s.c. E-mail: contacto@ecorfan.org Facebook: ECORFANI-México S. C. Twitter: @EcorfanC

www.ecorfan.org

Mexico Colombia Guatemala Bolivia Cameroon Democratic Spain El Salvador Republic Ecuador Taiwan of Congo Peru Nicaragua Paraguay

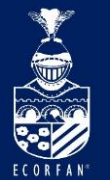

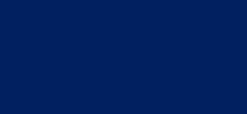

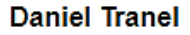

|    | Deciding advantageously<br>A Bechara, H Damasio, D     | before knowing the advantageous strategy<br>Tranel, AR Damasio - Science, 1997                                                               |
|----|--------------------------------------------------------|----------------------------------------------------------------------------------------------------|
|    | Impaired recognition of er<br>R Adolphs, D Tranel, H D | notion in facial expressions following bilateral damage to the human amygdala<br>amasio, A Damasio - Nature, 1994                            |
|    | Añadir los 490 artículos                               | Ver todos los artículos                                                                                                    |
| Da | aniel Catovsky                                         |                                                                                                    |
|    | Proposals for the Classific<br>JM Bennett, D Catovsky, | ation of the Acute Leukaemias French-American-British (FAB) Co-operative Group<br>MT Daniel, G Flandrin British journal of haematology, 1976 |
|    | Proposals for the classific<br>JM Bennett, D Catovsky, | ation of the myelodysplastic syndromes<br>MT Daniel, G Flandrin British journal of haematology, 1982                                         |
|    | Añadir los 1261 artículos                              | Ver todos los artículos                                                                                                    |

Puedes buscar artículos que ya tengas publicados y añadirlos a tu perfil

RENIECYT

y Empresas Centificas y Tecnológicas

1702902 CONACYT

Omitir este paso

1-5 < >

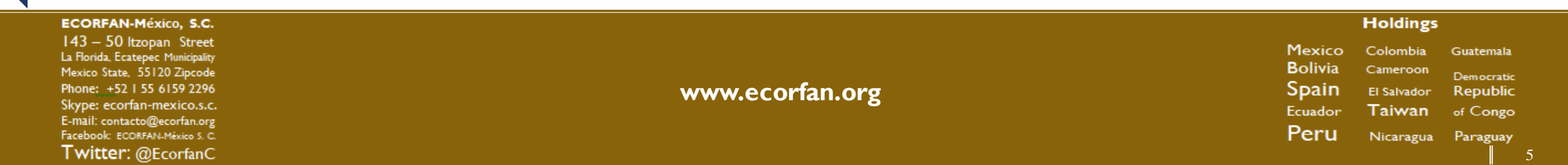

Perfil

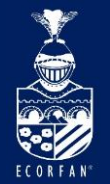

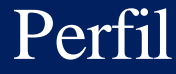

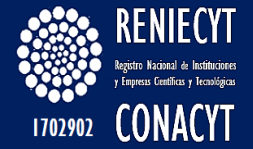

Paso 1: perfil Paso 2: artículos Paso 3: actualizaciones

- Usaremos un modelo estadístico de autoría para identificar los nuevos artículos que escribas. También puede que actualicemos la información bibliográfica de los artículos de tu perfil o que identifiquemos las entradas de artículos duplicados, que se podrán combinar o eliminar. Indica cómo prefieres que se administren estos cambios.
  - Actualizar automáticamente la lista de artículos de mi perfil (recomendado)
  - No actualizar mi perfil automáticamente. Enviarme un mensaje de correo electrónico para revisar y confirmar las actualizaciones
- También puedes añadir y eliminar artículos de forma individual, actualizar sus datos bibliográficos y combinar registros duplicados. Las actualizaciones automáticas guardarán tus cambios y no los anularán.
- Se recopilarán y mostrarán todas las citas de tus artículos que se muestren en Google Académico. Las citas se actualizarán de forma automática para reflejar los cambios en tu perfil y en Google Académico.

Como se administraras los nuevos artículos y los cambios

Ir a mi perfil

Ayuda Privacidad Condiciones Enviar comentario

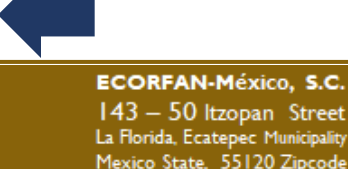

143 – 50 Itzopan Street La Florida, Ecatepec Municipality Mexico State, 55120 Zipcode Phone: +52 I 55 6159 2296 Skype: ecorfan-mexico.s.c. E-mail: contacto@ecorfan.org Facebook: ECORFAN-México S. C. **Twitter:** @EcorfanC

www.ecorfan.org

Mexico Colombia Guatemala Bolivia Cameroon Democratic Spain El Salvador Republic Ecuador Taiwan of Congo Peru Nicaragua Paraguay

Holdings

6

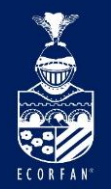

## Pagina Principal

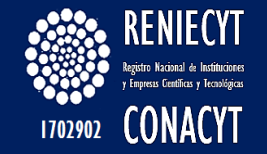

Tu perfil es privado y no aparecerá en los resultados de búsqueda. Hacer público mi perfil

|                  | Nombre<br>Profesión<br>Área de Expertice<br>Correo electrónico de ecorfan.org pendiente<br>Mi perfil es privado Hacerlo público | e de verificación. ¿Por qué?                               | guir 🔻    |                                                                 |
|------------------|----------------------------------------------------------------------------------------------------|------------------------------------------------------------|-----------|-----------------------------------------------------------------|
| Cambiar foto     | Añadir E Más<br>No hay ningún artículo en este perfil.                                                                          | Citado por                                                 | Añc       | Es como se mostrara<br>nuestro perfil y la<br>opción de edítalo |
| Las fechas y los | Mostrar más recuentos de citas son estimados y se determinan de forma Avuda Privacidad Condiciones Enviar c                     | automática mediante un programa info<br>mentario Mis citas | ormático. |                                                                 |

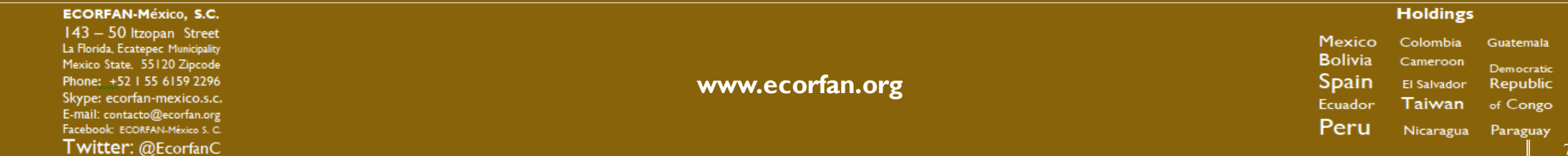

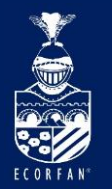

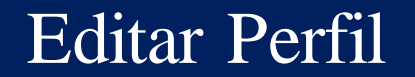

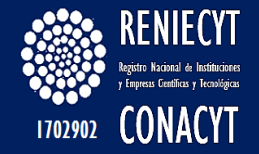

|              | Nombre                                      |                |                       |
|--------------|---------------------------------------------|----------------|-----------------------|
|              | Afiliación                                  |                |                       |
| Cambiar foto | Áreas de interés                            |                | Se presenta la opción |
|              | Correo electrónico de verificación          |                | de actualizar su      |
|              | Página principal                            |                | publico tu perfil     |
|              | <ul> <li>Hacer público mi perfil</li> </ul> |                |                       |
|              | Guardar Cancelar                            |                |                       |
|              |                                             |                |                       |
| Título 🛨     | Añadir <u>M</u> ás                          | Citado por Año |                       |

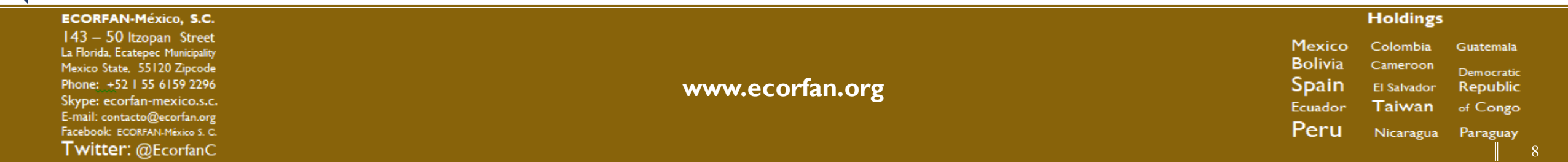

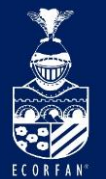

# Añadir grupo de artículos

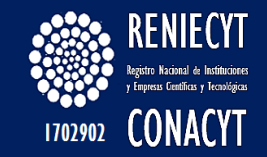

| Académico                                         | <b>~</b>                                                                                                    |                                                                                                    | 1-5 < >          |
|---------------------------------------------------|----------------------------------------------------------------------------------------------------|----------------------------------------------------------------------------------------------------|------------------|
| Añadir grupos de<br>artículos<br>Añadir artículos | En la lista que aparece a continuación, selecciona los gru<br>que seleccionar varios grupos si has escrito artículos con<br>varias revistas. | upos de artículos de los que seas autor. Es posible que<br>u diferentes nombres, con grupos de colegas distintos o | e tengas<br>o en |
| Añadir artículo<br>manualmente                    | Daniel Eriksson                                                                                                    |                                                                                                    |                  |
|                                                   | The ATLAS experiment at the CERN large hadron collider<br>G Aad, E Abat, J Abdallah, AA Abdelalim Journal of instrument                      | ation, 2008                                                                                                    |                  |
| Actualmente se han<br>añadido:<br>Artículos 0     | Observation of a new particle in the search for the Standard Model<br>G Aad, T Abajyan, B Abbott, J Abdallah, SA Khalek Physics Le           | Higgs boson with the ATLAS detector at the LHC<br>tters B, 2012                                                    |                  |
| Citas U                                           | Añadir los 797 artículos Ver todos los artículos                                                                                             |                                                                                                    |                  |
|                                                   | Daniel Steinberg                                                                                                    |                                                                                                    |                  |
|                                                   | Role of oxidized low density lipoprotein in atherogenesis.<br>JL Witztum, D Steinberg - Journal of Clinical Investigation, 1991              |                                                                                                    |                  |
|                                                   | Evidence for the presence of oxidatively modified low density lipop<br>S Ylä-Herttuala, W Palinski, ME Rosenfeld Journal of Clinical Ir      | rotein in atherosclerotic lesions of rabbit and man.<br>nvestigation, 1989                                         |                  |
|                                                   | Añadir los 651 artículos Ver todos los artículos                                                                                             |                                                                                                    |                  |

#### **Daniel Weisdorf**

1994 Consensus conference on acute GVHD grading. D Przepiorka, D Weisdorf, P Martin, HG Klingemann... - Bone marrow transplantation, 1995

National Institutes of Health consensus development project on criteria for clinical trials in chronic graft-versus-host disease: I. Diagnosis and staging working group ... AH Filipovich, D Weisdorf, S Pavletic, G Socie... - Biology of blood and marrow transplantation, 2005

#### ECORFAN-México, S.C.

143 – 50 Itzopan Street La Florida, Ecatepec Municipality Mexico State, 55120 Zipcode Phone: +52155 6159 2296 Skype: ecorfan-mexico.s.c. E-mail: contacto@ecorfan.org Facebook: ECORFANLMéxico S. C. Twitter: @EcorfanC

www.ecorfan.org

Si ya ha escrito artículos en los que seas autor aparecerán en este apartado

|   | 1.16 |   | _ |   |
|---|------|---|---|---|
| • |      | ш | н | - |
|   |      |   | _ |   |

Mexico Colombia Guatemala Bolivia Cameroon Democratic Spain El Salvador Republic Ecuador Taiwan of Congo Peru Nicaragua Paraguay

9

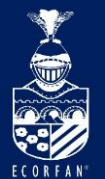

### Artículos relacionados

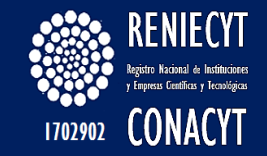

1-10 < > Académico ← Seleccionar AÑADIR Selecciona los artículos que hayas escrito de la lista que aparece a continuación. Añadir grupos de artículos Machine that changed the world Añadir artículos JP Womack, DT Jones, D Roos - 1990 Añadir artículo Lean thinking: banish waste and create wealth in your corporation manualmente JP Womack, DT Jones - 2010 Quantum mechanics and path integrals Actualmente se han RP Feynman, AR Hibbs, DF Styer - 2010 añadido: Tiene la posibilidad Artículos 0 Time delayed digital video system using concurrent recording and playback Citas 0 J Logan, D Goessling - US Patent 5,371,551, 1994 de seleccionar los The sequence of the human genome artículos que haya JC Venter, MD Adams, EW Myers, PW Li, RJ Mural... - science, 2001 A revised European-American classification of lymphoid neoplasms: a proposal from the International Lymphoma Study Group escrito NL Harris, ES Jaffe, H Stein, PM Banks, JKC Chan ... - Blood, 1994 Ambulatory patient health monitoring techniques utilizing interactive visual communication D David, Z David - US Patent 5,441,047, 1995 Gold nanoparticles: assembly, supramolecular chemistry, quantum-size-related properties, and applications toward biology, catalysis, and nanotechnology MC Daniel D Astruc - Chemical reviews 2004

- Statistical methods in the atmospheric sciences DS Wilks - 2011
- Econometric models and economic forecasts RS Pindyck, DL Rubinfeld - 1998

ECORFAN-México, S.C.

143 – 50 Itzopan Street La Florida, Ecatepec Municipality Mexico State, 55120 Zipcode Phone: +52155 6159 2296 Skype: ecorfan-mexico.s.c. E-mail: contacto@ecorfan.org Facebook: ECORFANI-México S. C. Twitter: @EcorfanC

www.ecorfan.org

Holdings

MexicoColombiaGuatemalaBoliviaCameroonDemocraticSpainEl SalvadorRepublicEcuadorTaiwanof CongoPeruNicaraguaParaguay

10

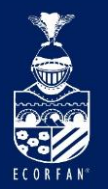

ISSN

ISBN

RNA

OMPI

IMPI

Indautor

### Añadir artículo manualmente

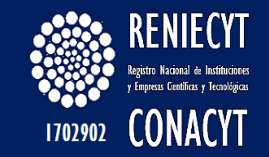

| Añadir grupos de<br>artículos                            |                         | Revista     | Conferencia     | Capítulo     | Libro     | Tesis | Patente | Proceso judicial | Otro |  |          |        |
|----------------------------------------------------------|-------------------------|-------------|-----------------|--------------|-----------|-------|---------|------------------|------|--|----------|--------|
| Añadir artículos                                         | Título                  |             |                 |              |           |       |         |                  |      |  |          |        |
| Añadir artículo<br>manualmente                           | Autores                 | Por ejemplo | : Patterson, D  | avid; Lampor | t, Leslie |       |         |                  |      |  |          |        |
| Actualmente se han<br>añadido:<br>Artículos 0<br>Citas 0 | Fecha de<br>publicación | Por ejemplo | o: 2008, 2008/1 | 2 o 2008/12/ | 31        |       |         |                  |      |  |          |        |
|                                                          | Revista                 |             |                 |              |           |       |         |                  |      |  | Como     | ลโ     |
|                                                          | Volumen                 |             |                 |              |           |       |         |                  |      |  | manualn  | nente  |
|                                                          | Número                  |             |                 |              |           |       |         |                  |      |  | articulo | de rev |
|                                                          | Páginas                 |             |                 |              |           |       |         |                  |      |  |          |        |
|                                                          | Editor                  |             |                 |              |           |       |         |                  |      |  |          |        |

Las fechas y los recuentos de citas son estimados y se determinan de forma automática mediante un programa informático.

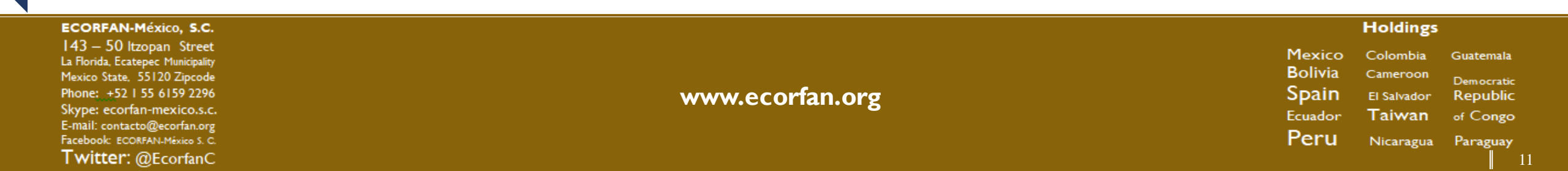

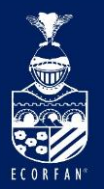

### Añadir conferencia manualmente

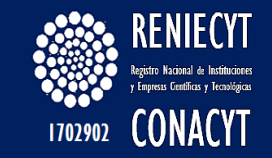

| Añadir grupos de<br>artículos                            |                         | Revista     | Conferencia    | Capítulo     | Libro    | Tesis | Patente | Proceso judicial | Otro |        |          |
|----------------------------------------------------------|-------------------------|-------------|----------------|--------------|----------|-------|---------|------------------|------|--------|----------|
| Añadir artículos                                         | Título                  |             |                |              |          |       |         |                  |      |        |          |
| Añadir artículo<br>manualmente                           | Autores                 | Por eiemplo | Patterson D    | avid: Lampor | t Loslio |       |         |                  |      |        |          |
| Actualmente se han<br>añadido:<br>Artículos 0<br>Citas 0 | Fecha de<br>publicación | Por ejemplo | : 2008, 2008/1 | 2 o 2008/12/ | /31      |       |         |                  |      |        |          |
|                                                          | Conferencia             |             |                |              |          |       |         |                  |      |        |          |
|                                                          | Volumen                 |             |                |              |          |       |         |                  |      |        |          |
| <u> </u>                                                 | Número                  |             |                |              |          |       |         |                  |      |        |          |
|                                                          | Páginas                 |             |                |              |          |       |         |                  |      |        |          |
|                                                          | Editor                  |             |                |              |          |       |         |                  |      |        |          |
|                                                          |                         |             |                |              |          |       |         |                  | GU   | JARDAR | Cancelar |

Las fechas y los recuentos de citas son estimados y se determinan de forma automática mediante un programa informático.

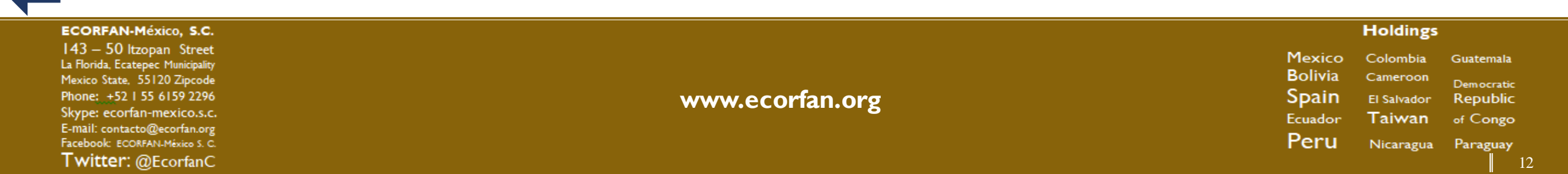

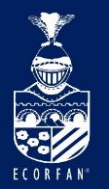

# Añadir capitulo manualmente

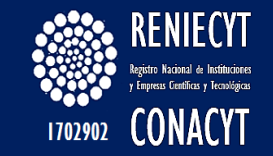

| Añadir grupos de<br>artículos                            |                         | Revista        | Conferencia      | Capítulo      | Libro        | Tesis       | Patente     | Proceso judicial   | Otro          |           |          |   |  |             |      |
|----------------------------------------------------------|-------------------------|----------------|------------------|---------------|--------------|-------------|-------------|--------------------|---------------|-----------|----------|---|--|-------------|------|
| Añadir artículos                                         | Título                  |                |                  |               |              |             |             |                    |               |           |          | ] |  |             |      |
| Añadir artículo<br>manualmente                           | Autores                 | Por ejemplo    | o: Patterson, D  | avid; Lampor  | rt, Leslie   |             |             |                    |               |           |          |   |  |             |      |
| Actualmente se han<br>añadido:<br>Artículos 0<br>Citas 0 | Fecha de<br>publicación | Por ejemple    | p: 2008, 2008/1  | 2 o 2008/12   | /31          |             |             |                    |               |           |          |   |  | Añadir capi | tulo |
|                                                          | Libro                   |                |                  |               |              |             |             |                    |               |           |          | ] |  |             |      |
|                                                          | Volumen                 |                |                  |               |              |             |             |                    |               |           |          |   |  | Productos   | co   |
|                                                          | Páginas                 |                |                  |               |              |             |             |                    |               |           |          | ] |  | capitulo    |      |
|                                                          | Editor                  |                |                  |               |              |             |             |                    |               |           |          |   |  |             |      |
|                                                          |                         |                |                  |               |              |             |             |                    | GUA           | RDAR      | Cancelar |   |  |             |      |
|                                                          | Las fe                  | echas y los re | ecuentos de cita | as son estima | ados y se de | terminan de | forma autor | mática mediante ur | n programa in | ormático. |          |   |  |             |      |

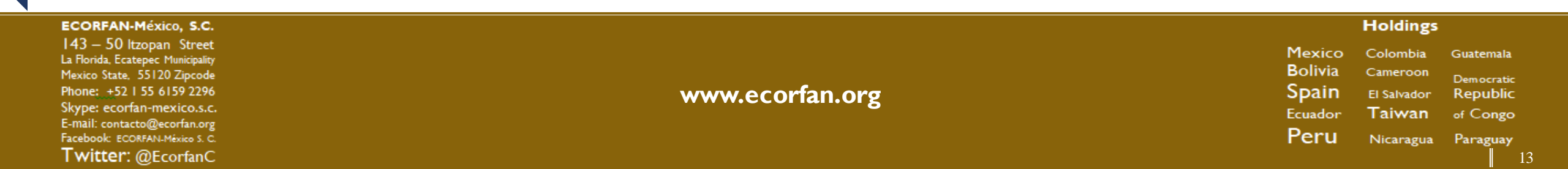

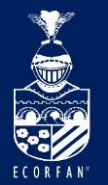

### Añadir libro manualmente

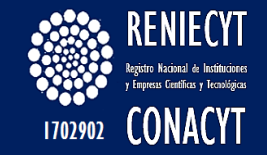

| Añadir grupos de<br>artículos                            |                         | Revista                    | Conferencia                        | Capítulo    | Libro | Tesis | Patente | Proceso judicia | I Otro |         |
|----------------------------------------------------------|-------------------------|----------------------------|------------------------------------|-------------|-------|-------|---------|-----------------|--------|---------|
| Añadir artículos                                         | Título                  |                            |                                    |             |       |       |         |                 |        |         |
| Añadir artículo<br>manualmente                           | Autores                 |                            |                                    |             |       |       |         |                 |        |         |
| Actualmente se han<br>añadido:<br>Artículos 0<br>Citas 0 | Fecha de<br>publicación | Por ejemplo<br>Por ejemplo | o: Patterson, D<br>o: 2008, 2008/1 | 2 o 2008/12 | /31   |       |         |                 |        |         |
|                                                          | Volumen                 |                            |                                    |             |       |       |         |                 |        |         |
|                                                          | Páginas                 |                            |                                    |             |       |       |         |                 |        |         |
|                                                          | Editor                  |                            |                                    |             |       |       |         |                 |        |         |
|                                                          |                         |                            |                                    |             |       |       |         |                 |        | GUARDAR |

Las fechas y los recuentos de citas son estimados y se determinan de forma automática mediante un programa informático.

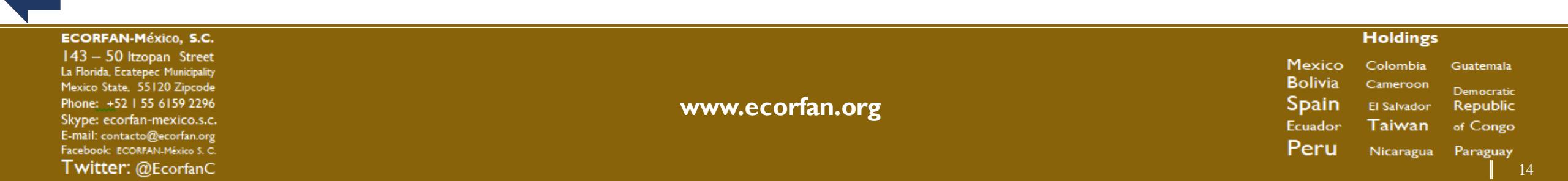

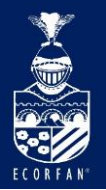

### Añadir tesis manualmente

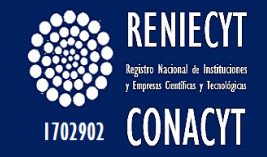

| Añadir grupos de<br>artículos                            |                         | Revista        | Conferencia     | Capítulo     | Libro        | Tesis       | Patente    | Proceso judicial   | Otro              |            |
|----------------------------------------------------------|-------------------------|----------------|-----------------|--------------|--------------|-------------|------------|--------------------|-------------------|------------|
| Añadir artículos                                         | Título                  |                |                 |              |              |             |            |                    |                   |            |
| Añadir artículo<br>manualmente                           | Autores                 | Por eiemplo    | : Patterson, Da | avid: Lampor | t. Leslie    |             |            |                    |                   |            |
| Actualmente se han<br>añadido:<br>Artículos 0<br>Citas 0 | Fecha de<br>publicación | Por ejemplo    | : 2008, 2008/1  | 2 o 2008/12  | /31          |             |            |                    |                   |            |
|                                                          | Institución             |                |                 |              |              |             |            |                    | GUARDA            | R Cancelar |
|                                                          | Las fe                  | echas y los re | cuentos de cita | as son estim | ados y se de | terminan de | forma auto | mática mediante ur | n programa inform | ático.     |

Enviar comentario

Mis citas

Holdings ECORFAN-México, S.C. 143 - 50 Itzopan Street Mexico Colombia Guatemala La Florida, Ecatepec Municipality Bolivia Cameroon Mexico State, 55120 Zipcode Democratic Phone: +52 | 55 6159 2296 www.ecorfan.org Spain El Salvador Republic Skype: ecorfan-mexico.s.c. Ecuador Taiwan of Congo E-mail: contacto@ecorfan.org Peru Facebook: ECORFAN-México S. C. Nicaragua Paraguay Twitter: @EcorfanC

Condiciones

Privacidad

Ayuda

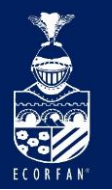

OMPI

IMPI

# Añadir patente manualmente

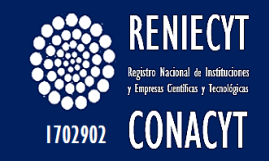

| Añadir grupos de<br>artículos                            |                         | Revista     | Conferencia      | Capítulo    | Libro      | Tesis | Patente | Proceso judicial | Otro |    |    |
|----------------------------------------------------------|-------------------------|-------------|------------------|-------------|------------|-------|---------|------------------|------|----|----|
| Añadir artículos                                         | Título                  |             |                  |             |            |       |         |                  |      |    |    |
| Añadir artículo<br>manualmente                           | Inventores              | Por ejemplo | ): Patterson, Da | avid; Lampo | rt, Leslie |       |         |                  |      |    |    |
| Actualmente se han<br>añadido:<br>Artículos 0<br>Citas 0 | Fecha de<br>publicación | Por ejemplo | o: 2008, 2008/1  | 2 o 2008/12 | /31        |       |         |                  |      |    |    |
|                                                          | Oficina de              | Seleo       | cciona una opc   | ión         | IE         | IN    | NL      | NZ               | VN   | ZA | ZW |
|                                                          | patentes                | US          |                  |             | MT         | MX    | TJ      | TW               | CN   | CU | ID |
|                                                          | Número de<br>patente    | EP          |                  |             | SG         | SK    | BG      | CA               | GR   | HR | DZ |
|                                                          | Númoro do               | JP          |                  |             | AT         | BA    | ES      | FR               | LV   | MD | GC |
| daniel                                                   | solicitud               | WO          |                  |             | DE         | EE    | KE      | LT               | PT   | RU | MA |
|                                                          |                         | AP          |                  |             | IL         | IT    | NO      | PH               | YU   | ZM |    |
|                                                          |                         | EA          |                  |             | MW         | MY    | TR      | СН               | CS   | CY |    |
|                                                          | Las fe                  | oA OA       |                  |             | SI         | SU    | BR      | GB               | HK   | HU |    |
|                                                          |                         | AR          |                  |             | AU         | BE    | FI      | LU               | MC   | MN |    |
|                                                          |                         | CZ          |                  |             | DK         | EG    | KR      | PL               | RO   | SE |    |

### Añadir unas patente

#### ECORFAN-México, S.C.

143 – 50 Itzopan Street La Florida, Ecatepec Municipality Mexico State, 55120 Zipcode Phone: +52 I 55 6159 2296 Skype: ecorfan-mexico.s.c. E-mail: contacto@ecorfan.org Facebook: ECORFAN-México S. C. Twitter: @EcorfanC

www.ecorfan.org

MexicoColombiaGuatemalaBoliviaCameroonDemocraticSpainEl SalvadorRepublicEcuadorTaiwanof CongoPeruNicaraguaParaguay

Holdings

16

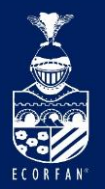

# Añadir proceso judicial manualmente

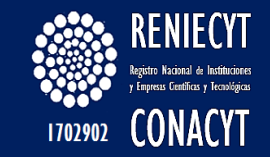

| Añadir grupos de                                         |                                        | Revista     | Conferencia     | Capítulo     | Libro | Tesis | Patente | Proceso judicial | Otro |
|----------------------------------------------------------|----------------------------------------|-------------|-----------------|--------------|-------|-------|---------|------------------|------|
| Añadir artículos                                         | Título                                 |             |                 |              |       |       |         |                  |      |
| Añadir artículo<br>manualmente                           | Tribunal                               |             |                 |              |       |       |         |                  |      |
| Actualmente se han<br>añadido:<br>Artículos 0<br>Citas 0 | Fecha de<br>sentencia<br>Repertorio de | Por ejemplo | o: 2008, 2008/1 | 2 o 2008/12/ | 31    |       |         |                  |      |
|                                                          | jurisprudencia                         |             |                 |              |       |       |         |                  |      |

Las fechas y los recuentos de citas son estimados y se determinan de forma automática mediante un programa informático.

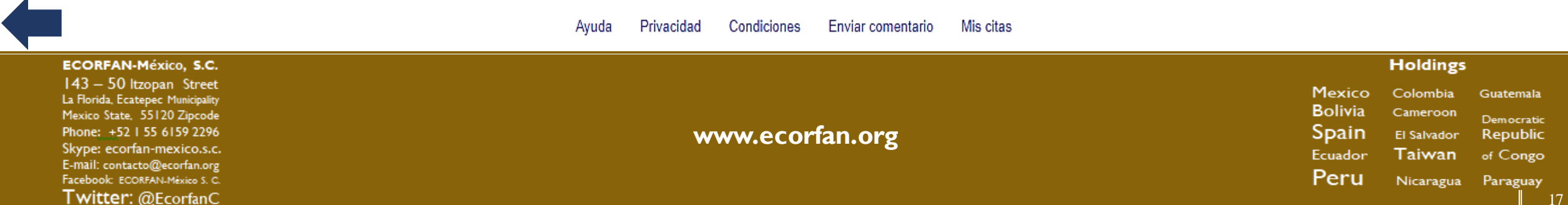

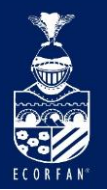

## Añadir otro manualmente

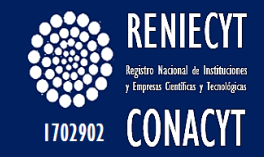

| Añadir grupos de<br>artículos                            |                         | Revista     | Conferencia     | Capítulo     | Libro      | Tesis | Patente | Proceso judicial | Otro |
|----------------------------------------------------------|-------------------------|-------------|-----------------|--------------|------------|-------|---------|------------------|------|
| Añadir artículos                                         | Título                  |             |                 |              |            |       |         |                  |      |
| Añadir artículo<br>manualmente                           | Autores                 | Por ejemplo | ): Patterson, D | avid; Lampo  | rt, Leslie |       |         |                  |      |
| Actualmente se han<br>añadido:<br>Artículos 0<br>Citas 0 | Fecha de<br>publicación | Por ejemplo | o: 2008, 2008/1 | 12 o 2008/12 | /31        |       |         |                  |      |
|                                                          | Origen                  |             |                 |              |            |       |         |                  |      |
|                                                          | Número de<br>informe    |             |                 |              |            |       |         |                  |      |
|                                                          |                         |             |                 |              |            |       |         |                  | GU   |

Las fechas y los recuentos de citas son estimados y se determinan de forma automática mediante un programa informático.

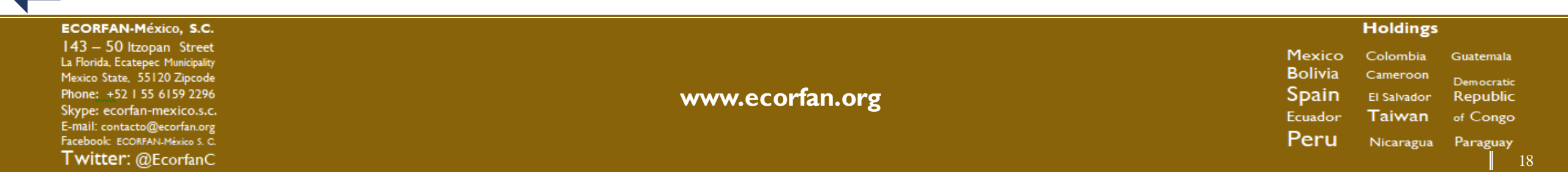

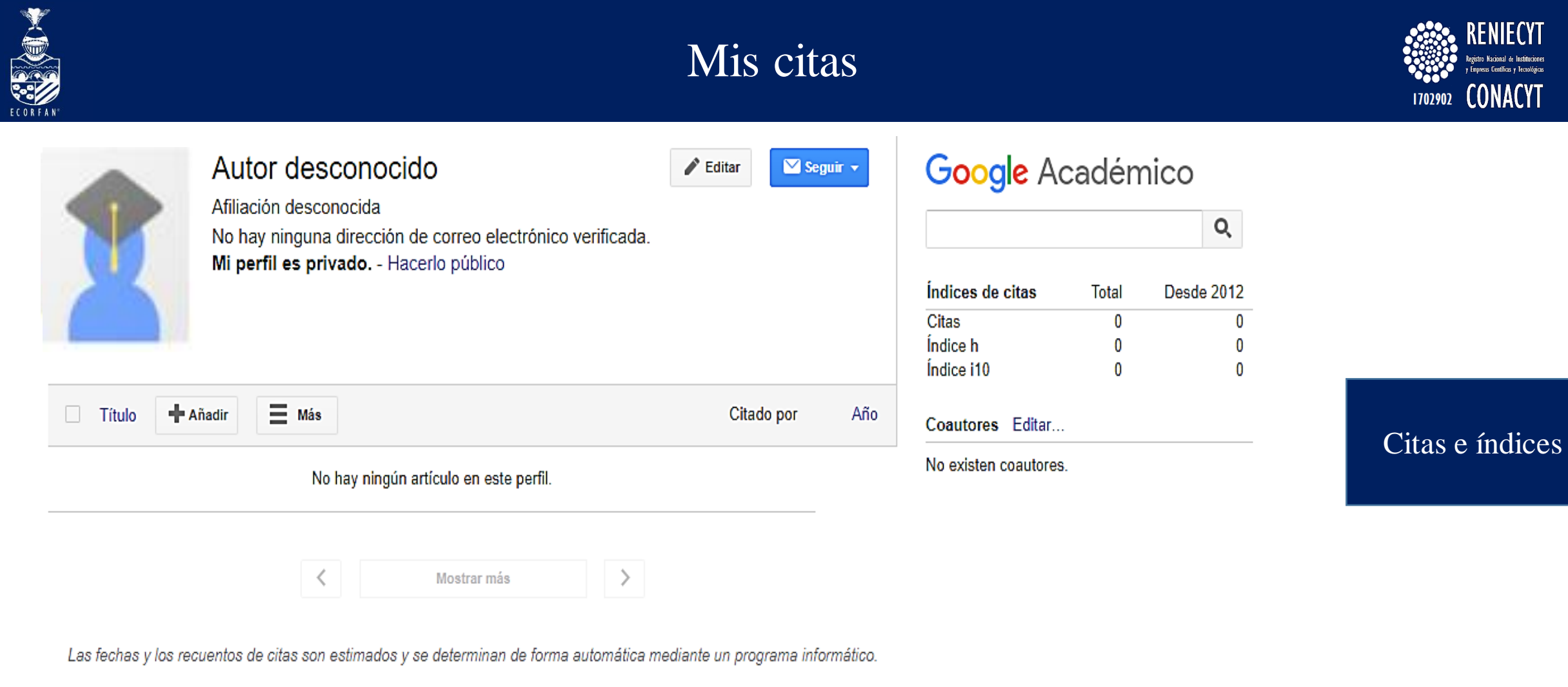

| ECORFAN-México, S.C.                                         |                 |                   | Holdings    |                        |
|--------------------------------------------------------------|-----------------|-------------------|-------------|------------------------|
| 143 – 50 Itzopan Street<br>La Florida, Ecatepec Municipality |                 | Mexico<br>Bolivia | Colombia    | Guatemala              |
| Mexico State, 55120 Zipcode<br>Phone: +521 55 6159 2296      | www.ecorfan.org | Spain             | El Salvador | Democratic<br>Republic |
| Skype: ecortan-mexico.s.c.<br>E-mail: contacto@ecorfan.org   |                 | Ecuador<br>Domu   | Taiwan      | of Congo               |
| Tacebook: ECORFAN-México S. C.<br>Twitter: @EcorfanC         |                 | Peru              | Nicaragua   | Paraguay<br>10         |

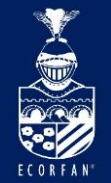

# Citas de un SNI Nivel I

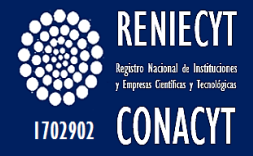

Q

82

2

Moisés Torres Herrera Google Académico 💟 Seguir 🔻 Dr. Centro de Investigación para el Desarrollo y el Cambio Educativo Dirección de correo verificada de itesm.mx Índices de citas Total Desde 2012 Citas 157 Citado por Año Título 1–20 Índice h Δ Índice i10 3 La escuela como organización de conocimiento 71 \* 2010 M Flores, M Torres **TRILLAS 1, 320** La identidad profesional del profesor de educación básica en México 57 2005 M Torres \* 2009 2010 2011 2012 2013 2014 2015 2016 2017 México: CREFAL The lack of academic achievement in the new family structure models Coautores Ver todos... 2008 MC Del Ángel-Castillo, M Torres-Herrera 11 Alma Elena Gutierrez Leyton Universitas Psychologica 7 (2)

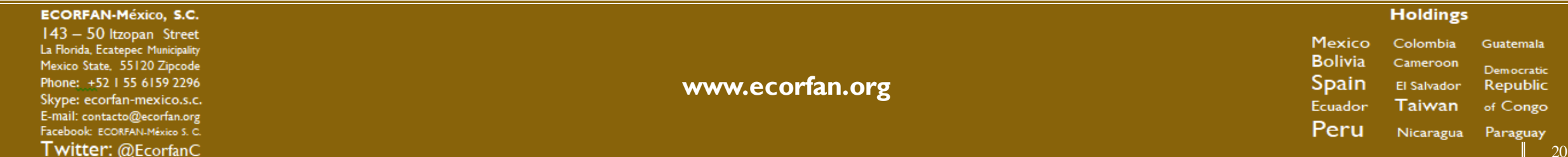

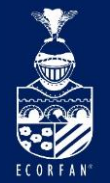

### Citas de un SNI Nivel II

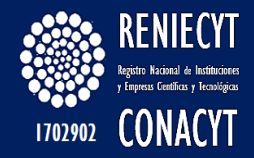

Q

Gerardo Angeles Castro 🖂 Seguir 🔻 Instituto Politécnico Nacional, Escuela Superior de Economia Desarrollo Económico, Economía Aplicada Dirección de correo verificada de ipn.mx Citado por Título 1–20 Año The relationship between economic growth and inequality: evidence from the age of market liberalism 18 2006 G Angeles-Castro The Effects of Economic Liberalization on Income Distribution: A Panel-Data Analysis 18 2006 G Angeles-Castro Wages, employment, distribution and growth, 151-180 Determinants of tax revenue in OECD countries over the period 2001-2011 2014 17 GÁ Castro, DBR Camarillo Contaduría y administración 59 (3), 35-59

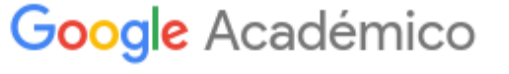

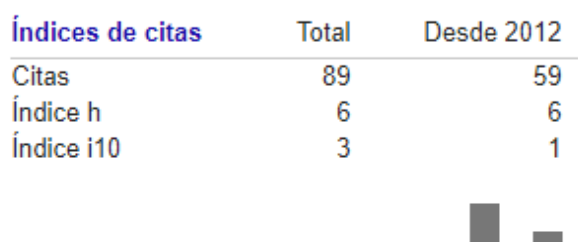

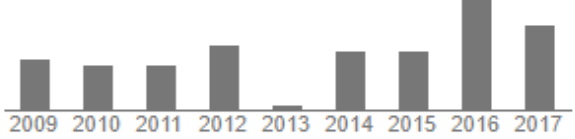

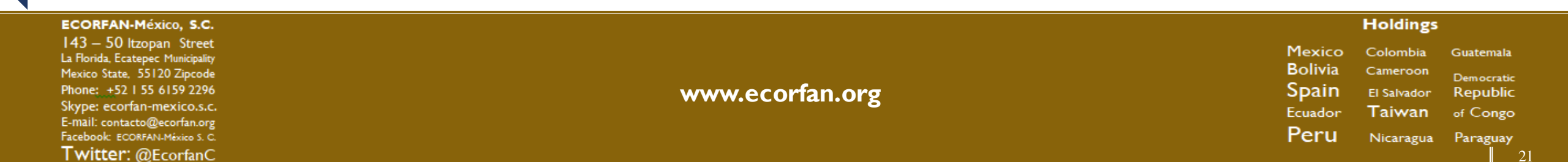

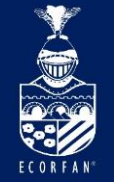

## Citas de un SNI Nivel III

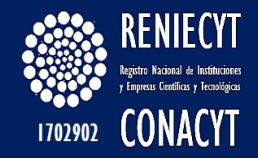

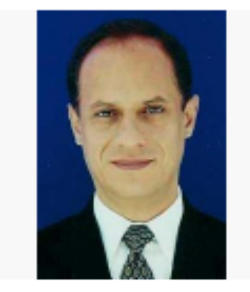

### Francisco Venegas Martínez

Dirección de correo verificada de ipn.mx

Teoría Económica y Finanzas

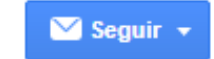

### Google Académico

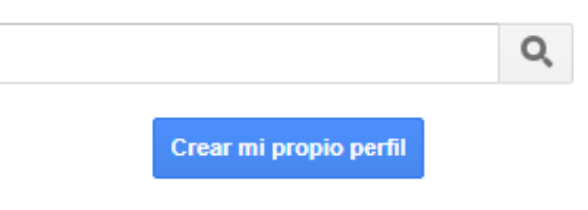

| Indices de | citas     | To   | tal  | De   | esde 2 | 2012 |
|------------|-----------|------|------|------|--------|------|
| Citas      |           | 12   | 25   |      |        | 747  |
| Índice h   |           |      | 16   |      |        | 12   |
| Índice i10 |           |      | 32   |      |        | 16   |
| 2009 2010  | 2011 2012 | 2013 | 2014 | 2015 | 2016   | 2017 |

| Título 1–20                                                                                                    | Citado por | Año  |
|----------------------------------------------------------------------------------------------------|------------|------|
| Riesgos financieros y economicos/Financial and Economical Risks:<br>Productos Derivados Y Decisiones Economicas Bajo Incertidumbre<br>FV Martínez<br>Cengage Learning Editores | 133        | 2008 |
| Riesgos financieros y económicos<br>F Venegas-Martínez, S Medina Hurtado, JA Jaramillo,<br>Universidad de Medellín                                                             | 85         | 2008 |

Profesor Investigador, Escuela Superior de Economía, Instituto Politécnico Nacional

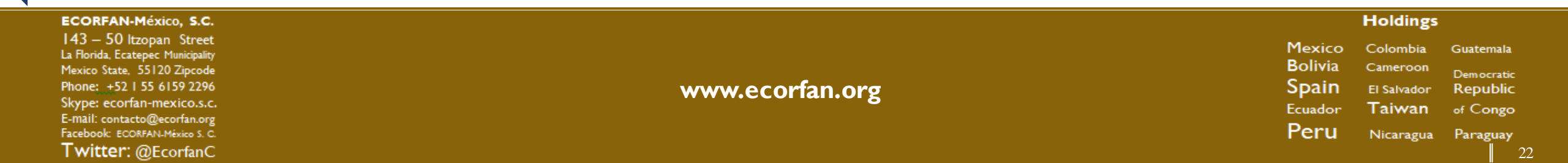

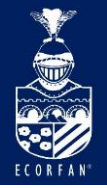

# Citas de un SNI Nivel Emérito o Emérita

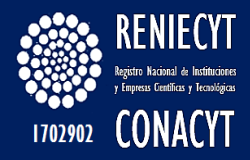

| Annik Vivier Jegoux                                                                                                    | Annik Vivier Jegoux           |      |                                        |               |                   |  |
|----------------------------------------------------------------------------------------------------|-------------------------------|------|----------------------------------------|---------------|-------------------|--|
| Química cuántica, Reacciones de radicales libres en medio<br>Dirección de correo verificada de xanum.uam.mx - Página p                                                                                                    | ambiente y salud<br>xrincipal |      | Crear                                  | mi propio per | Q,<br>rfil        |  |
| Título 1–20                                                                                                    | Citado por                    | Año  | Índices de citas<br>Citas              | Total         | Desde 2012<br>931 |  |
| Roothaan-Hartree-Fock ground-state atomic wave functions: Slater-type<br>orbital expansions and expectation values for Z= 2-54<br>CF Bunge, JA Barrientos, AV Bunge<br>Atomic data and nuclear data tables 53 (1), 113-162                       | 330                           | 1993 | Índice h 31<br>Índice i10 56           |               | 18<br>29          |  |
| Electronic wavefunctions for atoms. III. Partition of degenerate spaces and ground state of C<br>A Bunge<br>The Journal of Chemical Physics 53 (1), 20-28                                                                                        | l<br>260                      | 1970 | 2009 2010 2011 201<br>Coautores Vertod | 2 2013 2014   | 2015 2016 2017    |  |
| On the importance of prereactive complexes in molecule- radical reactions<br>hydrogen abstraction from aldehydes by OH<br>JR Alvarez-Idaboy, N Mora-Diez, RJ Boyd, A Vivier-Bunge<br>Journal of the American Chemical Society 123 (9), 2018-2024 | S:<br>189                     | 2001 | J.R. Alvarez-Idaboy                    |               |                   |  |

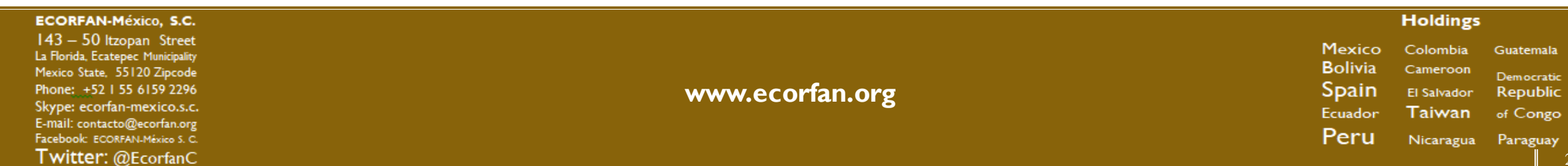

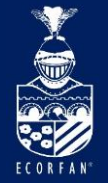

# Citas de un Premio Nobel Nacional

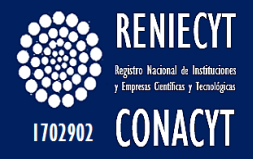

|                                                                | Octavio Paz<br>Universidad Nacional Autónoma de México, University of Califor<br>Writers, Poets, Diplomats      | Google Académico       |      |                           |                |                    |
|----------------------------------------------------------------|----------------------------------------------------------------------------------------------------|------------------------|------|---------------------------|----------------|--------------------|
| TT CE                                                          | Dirección de correo verificada de larramendi.es                                                                 | Crear mi propio perfil |      |                           |                |                    |
| Título 1–20                                                    |                                                                                                    | Citado por             | Año  | Indices de citas<br>Citas | Total<br>27755 | Desde 2012<br>9276 |
| El laberinto de la<br>O Paz, EM Santí<br>Cátedra               | a soledad                                                                                                    | 3669                   | 1993 | Índice h<br>Índice i10    | 65<br>274      | 35<br>121          |
| EL ARCO Y LA<br>HISTORIA<br>O Paz, PAZ OCTAV<br>SECCION DE LEN | LIRA: EL POEMA LA REVELACION POETICA, POESIA E<br>/IO<br>GUA ESTUDIOS LITERARIOS                                | 2337                   | 1973 | 2009 2010 2011 201        | 2 2013 2014    | 2015 2016 2017     |
| The Labyrinth o<br>Solitude; Mexico<br>O Paz<br>Grove Press    | f Solitude: And the Other Mexico; Return to the Labyrinth of<br>o and the United States; The Philanthropic Ogre | 1784 *                 | 1985 |                           |                |                    |

| ECORFAN-México, S.C.                                                                                                    |                 |                                       | Holdings                                                                          |                                        |
|----------------------------------------------------------------------------------------------------|-----------------|---------------------------------------|-----------------------------------------------------------------------------------|----------------------------------------|
| 143 – 50 Itzopan Street<br>La Florida, Ecatepec Municipality<br>Mexico State, 55120 Zipcode<br>Phone: +52 I 55 6159 2296<br>Skype: ecorfan-mexico.s.c.<br>E-mail: contacto@ecorfan.org | www.ecorfan.org | Mexico<br>Bolivia<br>Spain<br>Ecuador | Colombia Guat<br>Cameroon <sub>Dem</sub><br>El Salvador Rep<br><b>Taiwan</b> of C | atemala<br>mocratic<br>Public<br>Congo |
| Facebook: ECORFAN-México S. C.<br><b>Twitter:</b> @EcorfanC                                                                                                    |                 | Peru                                  | Nicaragua Par                                                                     | raguay<br>24                           |

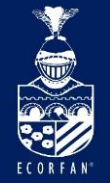

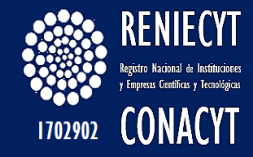

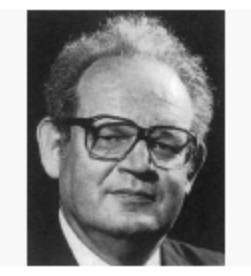

### Benoît B. Mandelbrot

Mathematics, IBM/Yale University mathematics, fractals, economics, information theory, fluid dynamics No hay ninguna dirección de correo electrónico verificada. - Página principal

|--|

### Google Académico

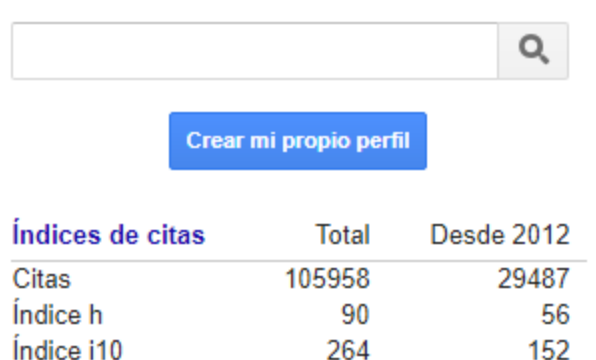

| l    | l    | l    | I    |      | l    |      |      | i.   |
|------|------|------|------|------|------|------|------|------|
| 2009 | 2010 | 2011 | 2012 | 2013 | 2014 | 2015 | 2016 | 2017 |

| ECORFAN-México, S.C.                                                                                                    |                 |                                                          | Holdings                                                          |                                                             |
|----------------------------------------------------------------------------------------------------|-----------------|----------------------------------------------------------|-------------------------------------------------------------------|-------------------------------------------------------------|
| <ul> <li>143 – 50 Itzopan Street</li> <li>La Florida, Ecatepec Municipality</li> <li>Mexico State, 55120 Zipcode</li> <li>Phone: +52 I 55 6159 2296</li> <li>Skype: ecorfan-mexico.s.c.</li> <li>E-mail: contacto@ecorfan.org</li> <li>Facebook: ECORFAN-México S. C.</li> </ul> | www.ecorfan.org | Mexico<br>Bolivia<br>Spain<br><sup>Ecuador</sup><br>Peru | Colombia<br>Cameroon<br>El Salvador<br><b>Taiwan</b><br>Nicaragua | Guatemala<br>Democratic<br>Republic<br>of Congo<br>Paraguay |
| Twitter: @EcorfanC                                                                                                    |                 |                                                          |                                                                   | 25                                                          |

| Título 1–20                                                                                                    | Citado por | Año  |
|----------------------------------------------------------------------------------------------------|------------|------|
| The fractal geometry of nature<br>BB Mandelbrot, R Pignoni<br>WH freeman                                                     | 38017      | 1983 |
| The variation of certain speculative prices<br>B Mandelbrot<br>The journal of business 36 (4), 394-419                       | 7508       | 1963 |
| Fractional Brownian motions, fractional noises and applications<br>BB Mandelbrot, JW Van Ness<br>SIAM review 10 (4), 422-437 | 6810       | 1968 |

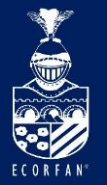

# Citas de un Investigador con actividad empresarial

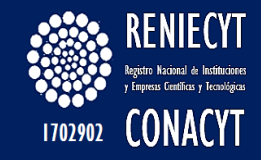

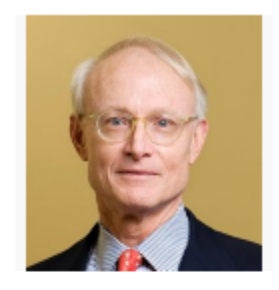

care

### Michael E. Porter

🖂 Seguir 👻

### Google Académico

|                  |                   | Q              |
|------------------|-------------------|----------------|
| С                | rear mi propio pe | rfil           |
| Índices de citas | Total             | Desde 2012     |
| Citas            | 322088            | 136842         |
| Índice h         | 142               | 102            |
| Índice i10       | 600               | 401            |
| 111              | III               |                |
| 2009 2010 2011   | 2012 2013 2014    | 2015 2016 2017 |

| Título 1–20                                                                                                    | Citado por          | Año  |
|----------------------------------------------------------------------------------------------------|---------------------|------|
| Competitive advantage of nations: creating and sustaining superior<br>performance<br>ME Porter<br>Simon and Schuster | 125925 *            | 2011 |
| Competitive advantage: Creating and sustaining superior performance<br>ME Porter<br>Simon and Schuster               | <del>118138</del> * | 2008 |
| Competitive advantage: Creating and sustaining superior performance<br>ME Porter<br>Simon and Schuster               | <del>118138</del> * | 2008 |

Bishop William Lawrence University Professor, Harvard Business School

Dirección de correo verificada de hbs.edu - Página principal

strategy, competition, economic development, corporate social responsibility, health

| ECORFAN-México, S.C.                                         |                 |         | Holdings    |            |
|--------------------------------------------------------------|-----------------|---------|-------------|------------|
| 143 – 50 Itzopan Street<br>La Florida, Ecatepec Municipality |                 | Mexico  | Colombia    | Guatemala  |
| Mexico State, 55120 Zipcode                                  |                 | Bolivia | Cameroon    | Democratic |
| Phone: +52   55 6 59 2296                                    | www.ecorfan.org | Spain   | El Salvador | Republic   |
| Skype: ecorfan-mexico.s.c.                                   |                 | Ecuador | Taiwan      | of Congo   |
| E-mail: contacto@ecorfan.org                                 |                 |         | i ai maii   | or congo   |
| Facebook: ECORFAN-México S. C.                               |                 | Peru    | Nicaragua   | Paraguay   |
| Twitter: @EcorfanC                                           |                 |         |             |            |

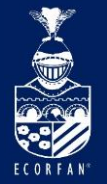

# Citas de un científico fallecido (DOI)

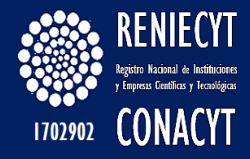

Albert Einstein Institute of Advanced Studies, Princeton Physics No hay ninguna dirección de correo electrónico verificada. Título 1–20 Can quantum-mechanical description of physical reality be considered

complete? A Einstein, B Podolsky, N Rosen Physical review 47 (10), 777

Uber einen die Erzeugung und Verwandlung des Lichtes betreffenden heurischen Gesichtpunkt A Einstein Ann. Phys. 17, 132-148

On the movement of small particles suspended in stationary liquids required by the molecular-kinetic theory of heat A Einstein Annalen der Physik 17, 549-560

### 🖂 Seguir 🔻

Año

1935

1905

1905

Citado por

15897

9599 \*

8254

### Google Académico

|  |  | Q |
|--|--|---|
|  |  |   |

Crear mi propio perfil

| Índices de citas | Total  | Desde 2012 |
|------------------|--------|------------|
| Citas            | 110392 | 35601      |
| Índice h         | 108    | 66         |
| Índice i10       | 372    | 217        |
|                  |        |            |

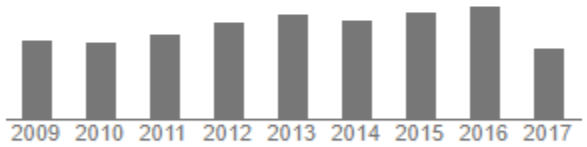

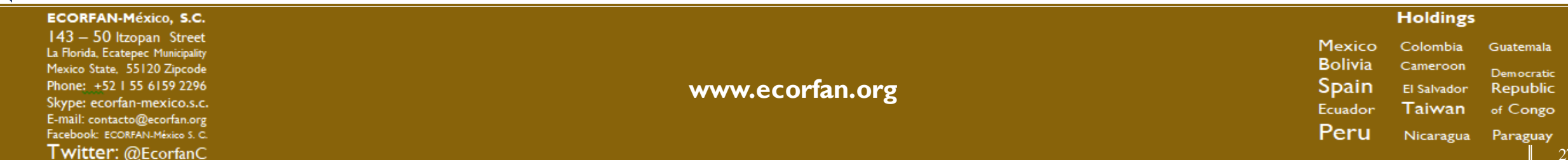

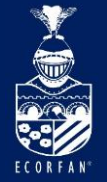

ISO 26324

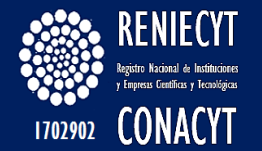

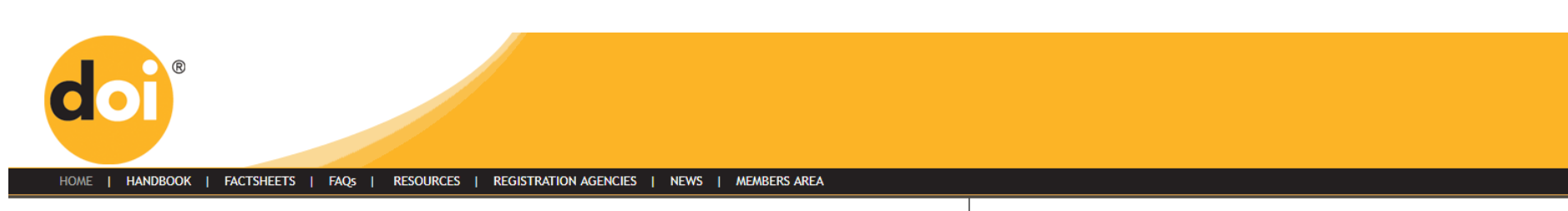

#### The DOI<sup>®</sup> System

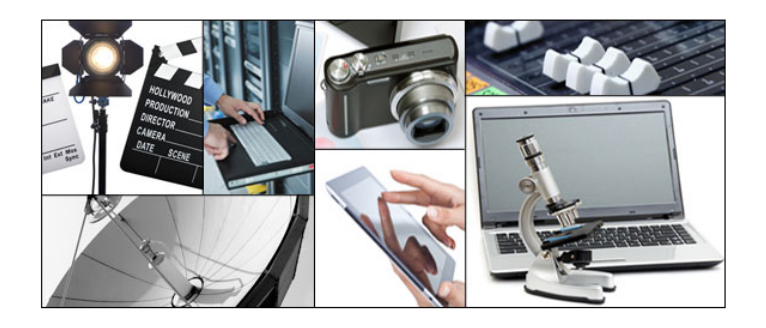

This is the web site of the International DOI Foundation (IDF), a not-for-profit <u>membership organization</u> that is the governance and management body for the <u>federation of Registration Agencies</u> providing Digital Object Identifier (DOI) services and registration, and is the registration authority for the ISO standard (ISO 26324) for the DOI system. The DOI system provides a technical and social infrastructure for the registration and use of persistent interoperable identifiers, called DOIs, for use on digital networks.

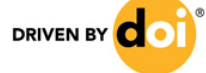

Enhance the value of your content. Join the DOI Community. Watch a video, get the facts, and find out how.

#### Resolve a DOI Name

Type or paste a DOI name, e.g., 10.1000/xyz123, into the text box below. (Be sure to enter all of the characters before and after the slash. Do not include extra characters, or sentence punctuation marks.)

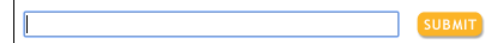

Clicking on a DOI link (try this one: <u>https://doi.org/10.1109/5.771073</u>) takes you to one or more current URLs or other services related to a single resource. If the URLs or services change over time, e.g., the resource moves, this same DOI will continue to resolve to the correct resources or services at their new locations.

#### DOI.ORG<sup>®</sup> In the News

2016 IDF Staff Changes Announced

Internet Support Foundation (ISF) Joins IDF

• • • • • • • • • • • • • •

DOI (Digital Object Identifier) es un identificador único y permanente para las publicaciones electrónicas

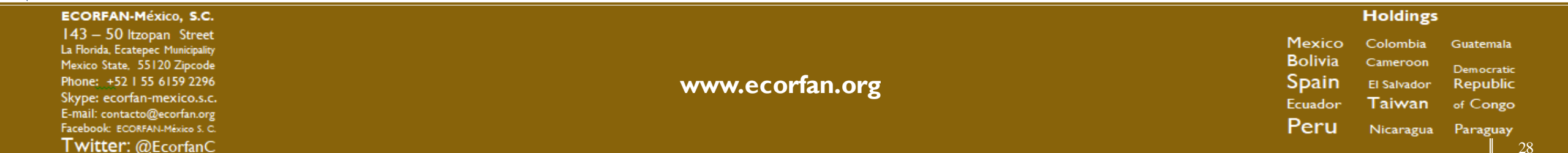

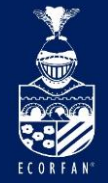

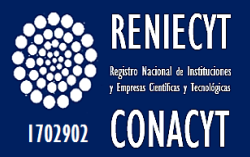

# Muchas Gracias

| ECORFAN-México, S.C.              |                 |         | Holdings    |            |
|-----------------------------------|-----------------|---------|-------------|------------|
| 143 – 50 Itzopan Street           |                 | Movico  | Colombia    | Customala  |
| La Florida, Ecatepec Municipality |                 | Plexico | Colombia    | Guatemaia  |
| Mexico State, 55120 Zipcode       |                 | Bolivia | Cameroon    | Democratic |
| Phone: +52   55 6159 2296         | www.ecorfan.org | Spain   | El Salvador | Republic   |
| Skype: ecorfan-mexico.s.c.        | www.eccinamorg  | Ecuador | Taiwan      | of Congo   |
| E-mail: contacto@ecorfan.org      |                 |         | i ai maii   | or congo   |
| Facebook: ECORFAN-México S. C.    |                 | Peru    | Nicaragua   | Paraguay   |
| Twitter: @EcorfanC                |                 |         |             | 29         |